## ШҮҮХИЙН ШИЙДВЭР ГҮЙЦЭТГЭХ ЕРӨНХИЙ ГАЗРЫН ШҮҮХИЙН ШИЙДВЭРЭЭР ӨРТЭЙ ЭСЭХ ТОДОРХОЙЛОЛТЫГ <u>WWW.TENDER.GOV.MN</u> СИСТЕМД ЦАХИМААР АВАХ ЗААВАР

Монгол Улсын Сангийн сайдын 2019 оны 12 дугаар сарын 9-ний өдрийн 255 дугаар тушаалаар батлагдсан "<u>Худалдан авах ажиллагааны цахим системээр тендер шалгаруулалт</u> <u>зохион байгуулах, холбогдох мэдээллийг зарлан мэдээлэх журам</u>"-ын 6.1.3-т заасны дагуу Төрийн худалдан авах ажиллагааны газрын Цахим худалдан авах ажиллагааны систем нь Төрийн мэдээлэл солилцооны ХУР системээр дамжуулан Шүүхийн шийдвэр гүйцэтгэх ерөнхий газрын "**Шүүхийн шийдвэрээр өртэй эсэх тодорхойлолт**"-ыг <u>www.tender.gov.mn</u> системд тендерт оролцогчид цахим хэлбэрээр авдаг боллоо.

1. Нийлүүлэгч нь ШШГЕГ-ын Шүүхийн шийдвэрээр өртэй эсэх тодорхойлолтыг цахимаар авахын тулд Худалдан авах ажиллагааны цахим системд бүртгэлтэй эрхээрээ нэвтэрч,

Тендер шалгаруулалт цэсэд шинээр нэмэгдсэн ТОДОРХОЙЛОЛТ цэсний 🕂 Нэмэх товч дээр дарна.

| ТӨРИЙН ХУДАЛДАН АВАХ<br>Ажиллагааны цахим систем | *        | Асуулт, хариулт                             | Хэрэглэгчийн хөтөч |                                  | <b>(</b> )  | Ц. Лхагвасүрэн (client123) | Гестийн ААН 🗸    |  |  |  |  |
|--------------------------------------------------|----------|---------------------------------------------|--------------------|----------------------------------|-------------|----------------------------|------------------|--|--|--|--|
| үндсэн цэс                                       | тенд     | ЦЕРИЙН ТОДОРХОЙЛ                            |                    | × 2                              |             |                            |                  |  |  |  |  |
| 🕮 БАЙГУУЛЛАГЫН МЭДЭЭЛЭЛ <                        | #        | 🖷 Хяналтын самбар > Тодорхойлолтын жагсаалт |                    |                                  |             |                            |                  |  |  |  |  |
| 📽 ЧАДАВХИЙН МЭДЭЭЛЭЛ <                           | Q        | 🕽 Хайлт                                     |                    |                                  |             |                            | _                |  |  |  |  |
| 翩 теңдер шалгаруулалт <                          |          | Тодорхойлолт                                | - Бүгд -           | <ul> <li>Авсан огнооз</li> </ul> | Эхлэх огноо | - Дуусах огнос             |                  |  |  |  |  |
| 🔲 Тодорхойлолт                                   |          | Хүчинтэй                                    | i:                 |                                  |             | Q. Хайх                    | С Цэвэрлэх       |  |  |  |  |
| ≡ Боломжит ТШ-ын жагсаалт                        | <b>H</b> | Нэмэх                                       |                    |                                  |             |                            |                  |  |  |  |  |
| 🕋 Бүртгүүлсэн ТШ-н урилга                        | Nº       |                                             | Тодорхойлолтын нэ  | p                                | Өртэй эсэх  | Тодорхойлолт авсан огноо   | Хүчинтэй хугацаа |  |  |  |  |
| 🗮 Оролцож буй ТШ                                 | 1.       | Шүүхийн шийдвэрээр өрт                      | эй эсэх лавлагаа   |                                  | Өргүй       | 2022-01-13 16:37           | 2022-02-12       |  |  |  |  |
| 🖃 Оролцсон ТШ                                    | 2.       | Шүүхийн шийдвэрээр өрт                      | эй эсэх лавлагаа   |                                  | Өргүй       | 2022-01-13 16:23           | 2022-02-12       |  |  |  |  |
| 💩 Тендерийн баталгаа                             | 3.       | Шүүхийн шийдвэрээр өрт                      | эй эсэх лавлагаа   |                                  | Өргүй       | 2022-01-13 16:15           | 2022-02-12       |  |  |  |  |
| Р Тодруулга                                      | 4.       | Шүүхийн шийдвэрээр өрт                      | эй эсэх лавлагаа   |                                  | Өргүй       | 2022-01-13 15:59           | 2022-02-12       |  |  |  |  |
| 🛷 ГЭРЭЭ УДИРДАХ <                                | 5.       | Шүүхийн шийдвэрээр өрт                      | эй эсэх лавлагаа   |                                  | Өргүй       | 2022-01-13 12:57           | 2022-02-12       |  |  |  |  |
| ња ТҮНШЛЭЛ                                       | 6        | Шуухийн шийлвэрээр өрт                      | าษี ราวฯ กละกลางล  |                                  | Antvi       | 2022-01-13 12:12           | 2022-02-12       |  |  |  |  |
| 📼 гомдол                                         | 5.       | and former munitively all obs               |                    |                                  | Oprim       |                            |                  |  |  |  |  |

2. Тодорхойлолт авах хэсгээс Шүүхийн шийдвэрээр өртэй эсэх лавлагааг сонгож, тодорхойлолт авах товч дарж тус лавлагааны төлбөрийг төлнө.

| ТӨРИЙН ХУДАЛДАН АВАХ<br>Ажиллагааны цахим систем | 🗌 Асуулт, хариулт        | Хэрэглэгчийн хөтөч<br>тодорхойлолт авах |                                             | - 4 ¥        | Ç <b>e</b> | Ц. Лхагвасүрэн (client123) | Тестийн ААН 🗸 🖒  |
|--------------------------------------------------|--------------------------|-----------------------------------------|---------------------------------------------|--------------|------------|----------------------------|------------------|
| үндсэн цэс                                       | ТЕНДЕРИЙН ТОДОРХОЙЛ      | 10. Тодорхойлолт:                       | - Сонгох -                                  | -            |            |                            | $\sim z^*$       |
| <u> Б</u> АЙГУУЛЛАГЫН МЭДЭЭЛЭЛ                   | 😤 Хяналтын самбар 🗧      | Tc                                      | ٩                                           |              |            |                            |                  |
| 📽 ЧАДАВХИЙН МЭДЭЭЛЭЛ                             | <b>Q</b> , Хайлт         |                                         | - Сонгох -<br>Шүүхийн шийдвэрээр өртэй эсэх | O Xaax       |            |                            |                  |
| 盟 ТЕНДЕР ШАЛГАРУУЛАЛТ                            | Тодорхойло               | п: - Бүгд -                             | лавлагаа                                    | Авсан огноо: |            | - Дуусах огно              |                  |
| 🗐 Тодорхойлолт                                   | Хүчинтэ                  | й:                                      |                                             |              |            | Q. Хайх                    | С Цэвэрлэх       |
| ≡ Боломжит ТШ-ын жагсаалт                        |                          | <b>T</b>                                |                                             |              | 0          | -                          | V                |
| 🚔 Бүртгүүлсэн ТШ-н урилга                        | Nº                       | Тодор                                   | хоилолтын нэр                               |              | өртэн эсэх | годорхоилолт авсан огноо   | хүчинтэи хугацаа |
| 🗮 Оролцож буй ТШ                                 | 1. Шүүхийн шийдвэрээр өс | TƏЙ ƏCƏX AABRAFAA                       |                                             |              | Өргүй      | 2022-01-13 16:37           | 2022-02-12       |

| <b>ТӨІ</b><br>АЖІ | РИЙН ХУДАЛДАН АВАХ<br>ИЛЛАГААНЫ ЦАХИМ СИСТЕМ | *    | Асуулт, хариулт         | Хэрэглэгчийн хөтөч                   |                              |               | Ĵœ 🤰       | Ц. Лхагвасүрэн (client123) |
|-------------------|----------------------------------------------|------|-------------------------|--------------------------------------|------------------------------|---------------|------------|----------------------------|
|                   | үндсэн цэс                                   | TEH, | ДЕРИЙН ТОДОРХОЙЛ(       | ТЛ                                   |                              |               |            |                            |
| <u>689</u>        |                                              | *    | Хяналтын самбар 👌 🛛     | одорхойлолтын жагсаалт               |                              |               |            |                            |
| <b>8</b> 0        |                                              | c    | <b>Ҳ</b> Хайлт          |                                      |                              |               |            |                            |
|                   | ТЕНДЕР ШАЛГАРУУЛАЛТ <                        |      | Тодорхойлолт            | - Бүгд -                             |                              | Авсан огноо:  |            | - Дуусах огнос             |
|                   |                                              |      | Хүчинтэй                | ТОДОРХОЙЛОЛТЫН ТӨЛБӨР ТӨЛӨХ          |                              | ×             |            | ( Хайх) (                  |
|                   |                                              | +    | Нэмэх                   | Тодорхойлолтын хураамж 10000 төгрөг, | банкны шимтгэл 100 төгрөг ни | йт 10100      |            |                            |
|                   |                                              | Nº   |                         | төгрөг тушаана.                      |                              |               | Өртэй эсэх | Тодорхойлолт авсан огноо   |
|                   |                                              | 1.   | Шүүхийн шийдвэрээр өртэ |                                      | • Телбер телех               | <b>⊙</b> Xaax | Өргүй      | 2022-01-13 16:37           |
|                   |                                              | 2.   | Шүүхийн шийдвэрээр өртэ | й эсэх лавлагаа                      |                              |               | Өргүй      | 2022-01-13 16:23           |
|                   |                                              | 3.   |                         |                                      |                              |               | Өргүй      | 2022-01-13 16:15           |
|                   |                                              |      |                         |                                      |                              |               |            |                            |
| S.                | ГЭРЭЭ УДИРДАХ <                              | 4.   | Шүүхийн шийдвэрээр өртэ | й эсэх лавлагаа<br>-                 |                              |               | Өргүй      | 2022-01-13 15:59           |

 "Төлбөр төлөх" товч дээр дарснаар Голомт банзны е-мерчантын систем ашиглан аль ч банкны интернэт гүйлгээ хийх боломжтой буюу е-кодтой картаар ШШГЕГ-ын Шүүхийн шийдвэрээр өртэй эсэх тодорхойлолтын хураамж болох 10000₮-ийг төлөх боломжтой.

| <b>PAYMENT</b><br>164213034206 09:54                                                                                                    |  |  |  |  |  |  |  |  |
|----------------------------------------------------------------------------------------------------|--|--|--|--|--|--|--|--|
| Merchant<br>SHUUKHIIN SHIIDWER<br>GUITSETGEH YRUNKHII GAZAR<br>Amount<br>10.00 MNT                                                                                                    |  |  |  |  |  |  |  |  |
|                                                                                                    |  |  |  |  |  |  |  |  |
| Card number                                                                                                    |  |  |  |  |  |  |  |  |
| Cardholder name                                                                                                    |  |  |  |  |  |  |  |  |
| Expiration Date     CVV code       MM     YY     Image: Compare the second second s |  |  |  |  |  |  |  |  |
| PAY                                                                                                    |  |  |  |  |  |  |  |  |
| Cancel                                                                                                    |  |  |  |  |  |  |  |  |
| Werified by MasterCard. SafeKey                                                                                                    |  |  |  |  |  |  |  |  |
| Powered by Golomt Bank                                                                                                    |  |  |  |  |  |  |  |  |
| Голомт банкны и-код хэрхэн авах вэ? Заавар харах<br>Бусад банкны и-код хэрхэн авах вэ? Заавар харах                                                                                                    |  |  |  |  |  |  |  |  |

| <b>ТӨ</b><br>Аж | РИЙН ХУДАЛДАН АВАХ<br>ИЛЛАГААНЫ ЦАХИМ СИСТЕМ | Â |            | Асуулт, хариулт Х                                                                                                    | (эрэглэгчийн хөтөч  |                    |             | <u> (</u> 22  | 👤 Ц. Лхагвас  | /рэн (client123) | Тестийн ААН 🗸    |   |
|-----------------|----------------------------------------------|---|------------|----------------------------------------------------------------------------------------------------|---------------------|--------------------|-------------|---------------|---------------|------------------|------------------|---|
|                 |                                              |   |            | ляналтын самоар 😕 тодо                                                                                                    | рхоилолтын жагсаалт |                    |             |               |               |                  |                  |   |
|                 | үндсэн цэс                                   |   | Q          | Хайлт                                                                                                    |                     |                    |             |               |               |                  | _                |   |
|                 | БАЙГУУЛЛАГЫН МЭДЭЭЛЭЛ <                      |   |            | Тодорхойлолт:                                                                                                    | - Бүгд -            | ~                  | Авсан огнос | : Эхлэх огноо |               | Дуусах огно      | 2                |   |
|                 | ЧАДАВХИЙН МЭДЭЭЛЭЛ <                         |   | <b>+</b> H | Хүчинтэй:                                                                                                    |                     |                    |             | Q. Хайх       | С Цэвэрлэх    |                  |                  |   |
|                 | ТЕНДЕР ШАЛГАРУУЛАЛТ <                        |   | Nº         |                                                                                                    |                     | Тодорхойлолтын нэр |             | Өртэй эсэх    | Тодорхойло    | лт авсан огноо   | Хүчинтэй хугацаа | 3 |
|                 | 📼 Тодорхойлолт                               | ( | 1.         | Шүүхийн шийдвэрээр өртэй эсэ                                                                                                    | Өргүй               | 2022-01-13 16      | :37         | 2022-02-12    |               |                  |                  |   |
|                 | ≡ Боломжит ТШ-ын жагсаалт                    |   | _          |                                                                                                    |                     |                    |             |               | 2022.04.47.47 | -27              | 2022 02 42       |   |
|                 | 🚔 Бүртгүүлсэн ТШ-н урилга                    |   | 2.         | Шүүхийн шийдвэрээр өртэй эсэ                                                                                                    | эх лавлагаа         |                    |             | Өргүй         | 2022-01-13 16 | :25              | 2022-02-12       |   |
|                 | 🗮 Оролцож буй ТШ                             |   | 3.         | Шүүхийн шийдвэрээр өртэй эсэ                                                                                                    | эх лавлагаа         |                    |             | Өргүй         | 2022-01-13 16 | :15              | 2022-02-12       |   |
|                 | 📼 Оролцсон ТШ                                |   | 4.         | Шүүхийн шийдвэрээр өртэй эсэ                                                                                                    | эх лавлагаа         |                    |             | Өргүй         | 2022-01-13 15 | :59              | 2022-02-12       |   |
|                 | ӣ Тендерийн баталгаа                         |   | 5.         | Шүүхийн шийдвэрээр өртэй эс                                                                                                    | эх лавлагаа         |                    |             | Өргүй         | 2022-01-13 12 | :57              | 2022-02-12       |   |
|                 | 🖗 Тодруулга                                  |   | 6.         | Шуухийн шийлвэрээр өртэй эс                                                                                                    | ах давлагаа         |                    |             | Аллий         | 2022-01-13 12 | -12              | 2022-02-12       |   |
|                 | ГЭРЭЭ УДИРДАХ <                              |   | -1         | and harmon and the physical sectors and the sector sectors and the sectors and the sectors and the sectors and the sectors and the sector |                     |                    |             | Copren        |               | - 20 10          |                  |   |
|                 | חבמווואיד                                    |   | 7.         | Шүүхийн шийдвэрээр өртэй эсэ                                                                                                    | эх лавлагаа         |                    |             | Өргүй         | 2022-01-13 11 | :44              | 2022-02-12       |   |
| 100             | וועושחד                                      |   | 8.         |                                                                                                    |                     |                    |             | Өргүй         | 2022-01-13 10 | :49              | 2022-02-12       |   |
|                 | гомлол                                       |   |            |                                                                                                    |                     |                    |             |               |               |                  |                  |   |

4. Тус тодорхойлолтын хураамж төлөгдсөнөөр лавлагаа шууд татагдах бөгөөд **Шүүхийн шийдвэрээр өртэй эсэх лавлагаа** дээр дарж тодорхойлолттой танилцах боломжтой.

| лт, хари      | иулт Хэрэглэгчийн хөтөч                                                                                                    | yes.              |
|---------------|----------------------------------------------------------------------------------------------------|-------------------|
| ын с          | ТОДОРХОЙЛОЛТ ХАРАХ — 🕂 🗙                                                                                                    |                   |
| r<br>Tc       | засгийн газрын хэрэгжүүлэгч агентлаг<br>шүүхийн шийдвэр гүйцэтгэх ерөнхий газар<br>ШИЙДВЭР ГҮЙЦЭТГЭХ АЛБА                                                      | гноо              |
|               | тодорхойлолт                                                                                                    |                   |
|               | <b>2022</b> оны <b>01</b> сарын <b>13</b> өдөр                                                                                                    |                   |
| <u>ійн ші</u> | Улсын бүртгэлийн <b>1234567</b> регистрийн дугаартай <b>Тестийн ААН</b> нь шүүхийн шийдвэрээр иргэн,<br>хуулийн этгээдэд <b>төлбөргүй</b> болохыг тодорхойлов. | ртэй эсэ)<br>эгүй |
| ЙН Ш          | Хүчинтэй байх хугацаа: 30 хоног                                                                                                    | огүй              |
| ійн ші        | 🕀 Хэвлэх 👁 Хаах                                                                                                    | лүй               |
| ин шиидв      | араар өргэм эсэх лавлагаа                                                                                                    | эргүи             |

## Анхааруулга:

Тодорхойлолт 30 хоног хүчинтэй бөгөөд байгууллага нь тус хугацаанд хэдэн ч Тендер шалгаруулалтад ашиглах боломжтой.

## 5. ТЕНДЕР ШАЛГАРУУЛАЛТАД ТОДОРХОЙЛОЛТОО ИЛГЭЭХДЭЭ:

Тендерийн хураамж төлсний дараа Тендер шалгаруулалт цэсний "Оролцож буй ТШ" хэсэгт тендер орж ирнэ. Үүний дараа тухайн тендер шалгаруулалтын дугаар дээр дарж орсноор дараах цонх харагдах бөгөөд "Тодорхойлолт" хэсгийн "ШШГЕГ-ын Тодорхойлолт" гэсэн товч дээр дарна.

| 🕂 📂 Материал бэлтгэх                                                         | ШҮҮХИЙН ШИЙДВЭРЭЭР ӨРТЭЙ ЭСЭХ ТОДОРХОЙЛОЛТ БЭЛТГЭХ |                        |                     |            |                  |                  |  |  |
|------------------------------------------------------------------------------|----------------------------------------------------|------------------------|---------------------|------------|------------------|------------------|--|--|
| — 늘 Техникийн санал бэлтгэх<br>— 🧁 Санхүүгийн санал                          | <b>+</b> H                                         | Хеме                   |                     |            |                  |                  |  |  |
| — 늘 Санхүүгийн санал бэлтгэх                                                 | Nº                                                 | Нийлүүлэгчийн регистр  | Нийлүүлэгчийн нэр   | Өртэй эсэх | Түншлэгч эсэх    | Татсан огноо     |  |  |
| — 🖿 Тендерийн баталгаа<br>— 🍉 Түншлэл бэлтгэх                                | 1.                                                 | 1234567                | Тестийн ААН         | Өргүй      | Оролцогч компани | 2022-01-13 10:49 |  |  |
| — 🦾 Тодорхойлолт<br>— 🍋 ШЕЗ-ийн тодорхойлолт                                 | 2.                                                 | 1234567                | Тестийн ААН         | Өргүй      | Оролцогч компани | 2022-01-12 17:48 |  |  |
| ШШГЕГ-ын тодорхойлолт     Тодруулга авах     Тодруулга авах     Тодор гаргах | Хууда                                              | с: < 1 >   Нийт хуудас | :1   20 ~   Нийт би | ичлэг: 2   |                  | 🕈 Буцах          |  |  |

6. Үүний дараа + Нэмэх товч дарж өмнө нь авсан тодорхойлолтоо сонгож өгнө.

## Анхааруулга:

Түншлэлээр орж байгаа тохиолдолд компани тус бүр өөрийн эрхээр тодорхойлолт авна. Түншлэлээ цахимаар хийсэн байх бөгөөд төлөөлөх эрх бүхий этгээд нь материалаа илгээхдээ "Оролцож буй ТШ" дотроос түншлэлийн компанийн тодорхойлолт болон өөрийн тодорхойлолтыг хамт сонгож оруулна.

| тодоі      | рхойло                                               | лт сонгох           |                 |               | - + ×            |  |  |  |  |  |
|------------|------------------------------------------------------|---------------------|-----------------|---------------|------------------|--|--|--|--|--|
| Nº         |                                                      | Оролцогчийн регистр | Оролцогчийн нэр | Түншлэгч эсэх | Хүчинтэй хугацаа |  |  |  |  |  |
| 1.         |                                                      | 1234567             | Тестийн ААН     | Үгүй          | 2022-02-12       |  |  |  |  |  |
| 2.         |                                                      | 1234567             | Тестийн ААН     | Үгүй          | 2022-02-12       |  |  |  |  |  |
| 3.         |                                                      | 1234567             | Тестийн ААН     | Үгүй          | 2022-02-12       |  |  |  |  |  |
| 4.         |                                                      | 1234567             | Тестийн ААН     | Үгүй          | 2022-02-12       |  |  |  |  |  |
| 5.         |                                                      | 1234567             | Тестийн ААН     | Үгүй          | 2022-02-12       |  |  |  |  |  |
| 6.         |                                                      | 1234567             | Тестийн ААН     | Үгүй          | 2022-02-12       |  |  |  |  |  |
| 7.         |                                                      | 1234567             | Тестийн ААН     | Үгүй          | 2022-02-12       |  |  |  |  |  |
| 8.         |                                                      | 1234567             | Тестийн ААН     | Үгүй          | 2022-02-12       |  |  |  |  |  |
| 9.         |                                                      | 1234567             | Тестийн ААН     | Үгүй          | 2022-02-12       |  |  |  |  |  |
| 10.        | ~                                                    | 1234567             | Тестийн ААН     | Үгүй          | 2022-02-11       |  |  |  |  |  |
| )<br>Хууда | Хуудас: < 1 > Нийт хуудас: 2   10 >   Нийт бичлэг:11 |                     |                 |               |                  |  |  |  |  |  |
|            | 📩 Тодорхойлолт сонгох 🔿 Хаах                         |                     |                 |               |                  |  |  |  |  |  |